# Connecting JVL ethercat moter to Twincat3

This is a guide to connect a Mac motor as a NC axis to a Beckhoff Twincat3 PLC.

This allows the PLC to control the motor as a synchronized axis, and bypasses most of the intelligence of the motor firmware.

#### Contents

| Setup Mac motor for DSP402 profile    | 2  |
|---------------------------------------|----|
| Create empty Twincat project          | 2  |
| Connect to PLC in Config mode         |    |
| Scan for IO                           |    |
| Change the Ethercat cycle time        | 6  |
| Change the NC Task cycle time         | 7  |
| Apply the timing                      | 9  |
| Change gearing units                  | 10 |
| Change the parameter limits           |    |
| # Max acceleration                    | 12 |
| Change the following error parameters | 13 |
| Test motor                            |    |
|                                       |    |

## Setup Mac motor for DSP402 profile

Before connecting the motor to the PLC, wee need to enable the can profile that allows the PLC to control it as a syncrnized NC axis.

This is done by enabling the DSP402 profile with the Mactalk software.

Connect Mactalk to the motor.

| 🝌 MacTalk® - Noname                             |                                                                         |
|-------------------------------------------------|-------------------------------------------------------------------------|
| Files Motor ePLC Setup Updates Window Help      |                                                                         |
| Open Save Save in Motor Reset                   | et Position Clear Errors Reset Motor Filter Setup STOP Motor What's New |
| Serial port Comport:                            | t: 5 V Baud: 19.200 V Motor Address: All V Scan                         |
| Main Registers Advanced EventLog Tests Scope    | ePLC MAC00-EC -EtherCAT Hojning Units (Disabled)                        |
| Setup                                           |                                                                         |
| Ethernet settings                               | Cyclic data setup (32bit)                                               |
| IP address 169.254.3.233 169.254, 3.233         | Read Word1 2 - Operating mode Entry '35 - Errors'                       |
| Subnet mask 255.255.0.0 255.255.0.0             | Read Word2 10 - Actual position                                         |
| Default gateway 169 254 30 87 169 254, 30, 87   | Read Word3 12 - Actual velocity                                         |
|                                                 | Read Word4 170 - Analogue input                                         |
|                                                 | Read Word5 35 - Error status                                            |
| EtherCAT error handling                         | Read Word6 169 - Actual torque                                          |
| Motor set "Passive mode"                        | Read Word7 20 - Follow error                                            |
| O Motor set velocity = 0                        | Read Word8 29 - Actual temperature                                      |
| Protocol settinas                               | Write Word1 2 - Operating mode                                          |
| Station alias 0                                 | Write Word2 3 - Requested position                                      |
|                                                 | Write Word3 5 - Velocity                                                |
|                                                 | Write Word4 6 - Acceleration V                                          |
| ModbusTCP timeout 0                             | Write Word5 7 - Torque                                                  |
|                                                 | Write Word6 170 - Analogue input 🔨 Add To Watch                         |
|                                                 | Write Word7 0 - No Selection                                            |
| Enable DSP402 drive profile                     | Write Word8 0 - No Selection V Help                                     |
| Use I/O in ePLC<br>Default DSP402 homing method | Set module factory defaults Apply and save 🕢 Refresh Tab                |

# Select the MAC00-EC Ethercat tab

# Check the "Enable DSP402 drive profile " box

# Press "Apply and save" button to store the configuration in the Ethercat module

#### Create empty Twincat project.

Open Visual studio 2017 with TwinCAT3 integration. If TwinCAT is not installed on the computer, the TwinCAT project will not be available.

The rest of this sample is done in Visual Studio.

Click File->New project.

| Start Page - Microsoft Visual | Studio                                                                                                    |                        |                          |                  |                                                                       |        |
|-------------------------------|----------------------------------------------------------------------------------------------------|------------------------|--------------------------|------------------|-----------------------------------------------------------------------|--------|
| File Edit View Project I      | Debug TwinCAT TwinSAFE PLC T                                                                                                    | eam Scope Nsight Tools | Test Analyze Windo       | w Help           | and the Advance Provide                                               |        |
|                               |                                                                                                    | T i ul l               |                          |                  | onNewMessageReady                                                     |        |
| Suiid 4024.7 (Loaded) ▼ =:    | en min s void s xií                                                                                                    | Iwincativi • CX-:      | eodaec≜ ≈                |                  |                                                                       |        |
| Solution Explorer             | ← 4 × Start Page ↔ ×                                                                                                    |                        | Cot Sta                  | ortad            |                                                                       | _      |
|                               | New Project                                                                                                    |                        |                          |                  | ?                                                                     | ×      |
|                               | ▶ Recent                                                                                                    | Sort-by: Default       | • # E                    |                  | Search (Ctrl+E)                                                       | ρ-     |
| ¢                             | <ul> <li>Installed <ul> <li>Visual C#</li> <li>Other Languages</li> <li>Other Project Types</li> <li>TwinCAT Measurement</li> </ul> </li> <li>NVIDIA <ul> <li>TwinCAT Projects</li> <li>TwinCAT PLC</li> </ul> </li> <li>Online </li> </ul> | TwinCAT XAE Project    | (XML format)             | TwinCAT Projects | Type: TwinCAT Projects<br>TwinCAT XAE System Manager<br>configuration |        |
|                               | Open Visual Studio Installer                                                                                                    |                        |                          |                  |                                                                       | _      |
|                               | Name: JVLproject<br>Location: CAUsers/Yournam<br>Solution name: JVLproject                                                                                                    | ne\Source\Repos        |                          |                  | Browse<br>Create directory for solution                               |        |
|                               |                                                                                                    |                        |                          |                  | Create new Git repository                                             |        |
|                               |                                                                                                    |                        |                          |                  | ОК                                                                    | Cancel |
|                               |                                                                                                    |                        | тыз тюнат<br>Місідуррм с | In               |                                                                       |        |

#In the new project window, select TwinCAT project.

# Select the twinCAT XAE project

# Give your project a name and click "ok" button.

# Connect to PLC in Config mode

| 2        | JVLpro    | oject - M             | icrosoft Vis                 | ual Studio  | þ     |            |           |       |        |            |         |       |        |         |        |
|----------|-----------|-----------------------|------------------------------|-------------|-------|------------|-----------|-------|--------|------------|---------|-------|--------|---------|--------|
| File     | Edit      | View                  | Project                      | Build       | Debug | TwinCAT    | TwinSAFE  | PLC   | Team   | Scope      | Nsight  | Tools | Test   | Analyze | Window |
| ě (      | 0 - 0     | 間 -                   | *a - 當                       | 🗳 📲         | ¥ 🗇 8 | 1 9 -      | 🖓 👻 Relea | ise   | • Twin | nCAT RT (x | 64)     |       | Attach | ···· •  |        |
| Š E      | uild 4024 | 4.7 (Load             | led) 🔹                       | •           |       | 1 × 6      | 🍳 🛼 %     | JVLpr | oject  |            | - CX-50 | DD9EC |        | - ,)    |        |
| Server E | Solution  | Explore               | er<br>  •   <sup>•</sup> © • | 50          | - 4   | ŢХ         |           |       |        |            |         |       |        |         |        |
| cplore   | Search S  | Solution              | Explorer (C                  | Ctrl+")     |       | <i>۹</i> - |           |       |        |            |         |       |        |         |        |
| - 4      | 👦 So      | lution 'J'<br>JVLproj | VLproject' (<br>ect          | (1 project) | )     |            |           |       |        |            |         |       |        |         |        |
|          | ⊳         | SYS<br>MO             | tem<br>Tion                  |             |       |            |           |       |        |            |         |       |        |         |        |
|          |           |                       | FTY                          |             |       |            |           |       |        |            |         |       |        |         |        |
|          |           | %. C++                | -                            |             |       |            |           |       |        |            |         |       |        |         |        |
|          | Þ         | AN/                   | ALYTICS                      |             |       |            |           |       |        |            |         |       |        |         |        |
|          | r         | ., .                  |                              |             |       |            |           |       |        |            |         |       |        |         |        |
|          |           |                       |                              |             |       |            |           |       |        |            |         |       |        |         |        |
|          |           |                       |                              |             |       |            |           |       |        |            |         |       |        |         |        |
|          |           |                       |                              |             |       |            |           |       |        |            |         |       |        |         |        |

#Select the ADS connection for your PLC.

#Click the Restart TwinCAT in config mode

| Microsoft Visual Studio               | × |
|---------------------------------------|---|
| Restart TwinCAT System in Config Mode |   |
| OK Cancel                             |   |

Click OK to allow TwinCAT to restart.

You should be connected to your PLC.

## Scan for IO

Make sure your motor is connected to the Ethercat bus, and powered up.

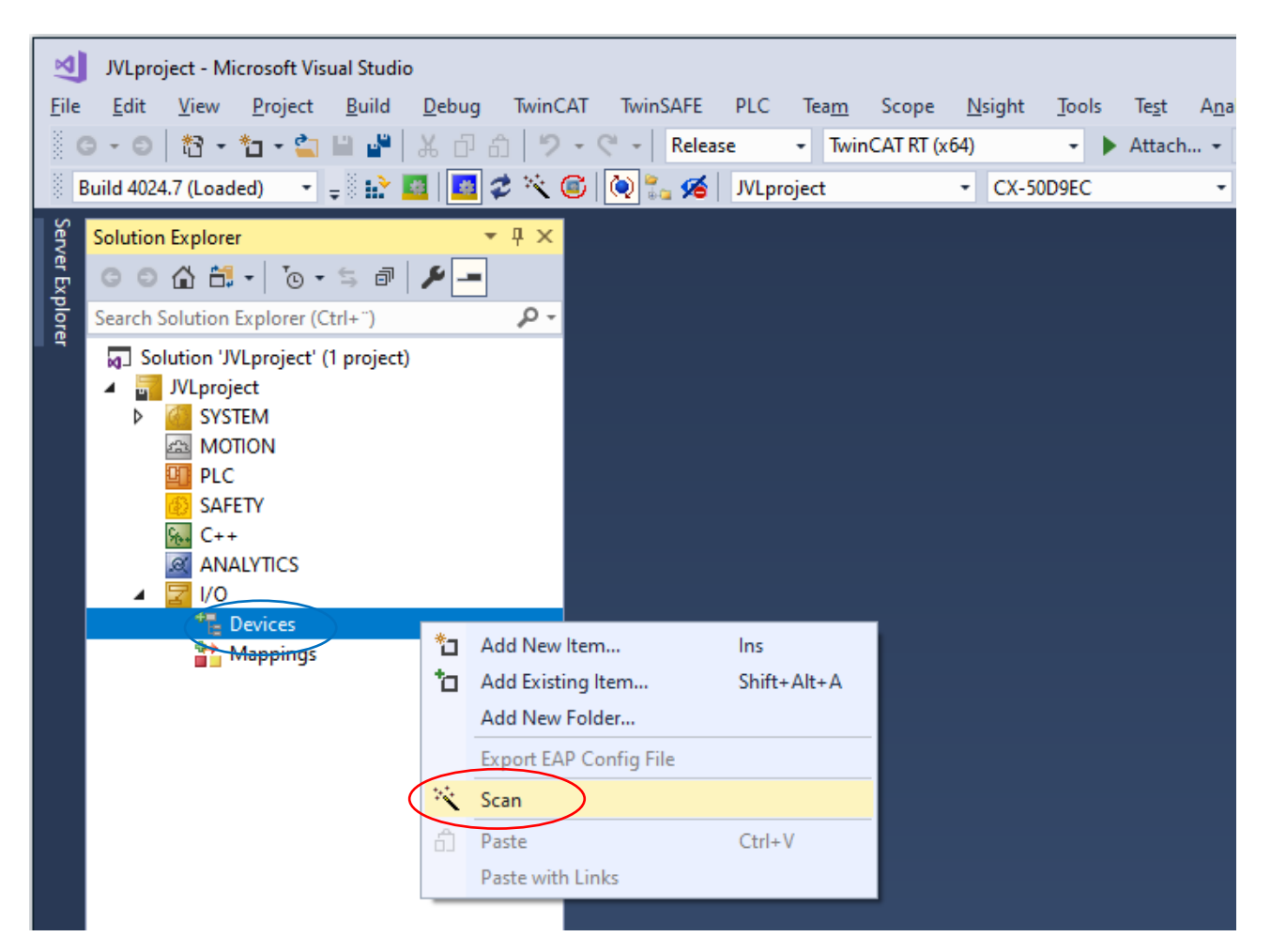

# Right click IO->Devices in your solution tree.

#### # Select Scan

| 4 new I/O devices found                                                                                                    | ×                          |
|----------------------------------------------------------------------------------------------------|----------------------------|
| Device 1 (EtherCAT)     Device 2 (EtherCAT Automation Protocol)     Device 5 (EtherCAT)     Device 3 (COM Port) [Bus 0 Slot 126 UART 0 (0xD0B1A000)] | OK<br>Cancel               |
|                                                                                                    | Select All<br>Unselect All |
|                                                                                                    |                            |
|                                                                                                    |                            |

Make sure to select the Ethercat port where the motor is conneted. If you are not sure which one the motor is connected to, select all Ethercat ports.

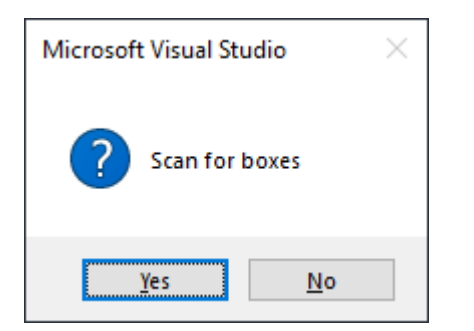

Click yes to scan for boxes

When the motor is found, the PLC will recognize it as a NC axis compatible motor. You will be prompted to select an axis type.

| EtherCAT drive(s) added |                                                                     | ×            |
|-------------------------|---------------------------------------------------------------------|--------------|
| Append linked axis to:  | <ul> <li>NC - Configuration</li> <li>CNC - Configuration</li> </ul> | OK<br>Cancel |

Select NC and click OK.

You will be prompted to activate free run after scan

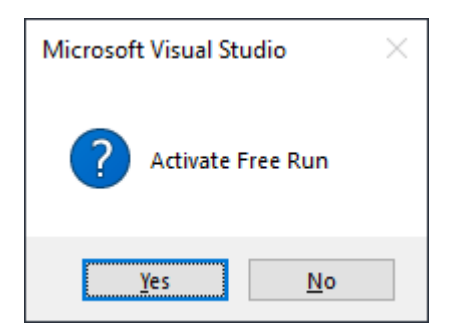

Click Yes.

#### Change the Ethercat cycle time

The default cycle timing of the PLC and the motor is different, so the cycle time of the PLC need to be adjustet. This needs to be done in two places.

Change Ethercat cycle time

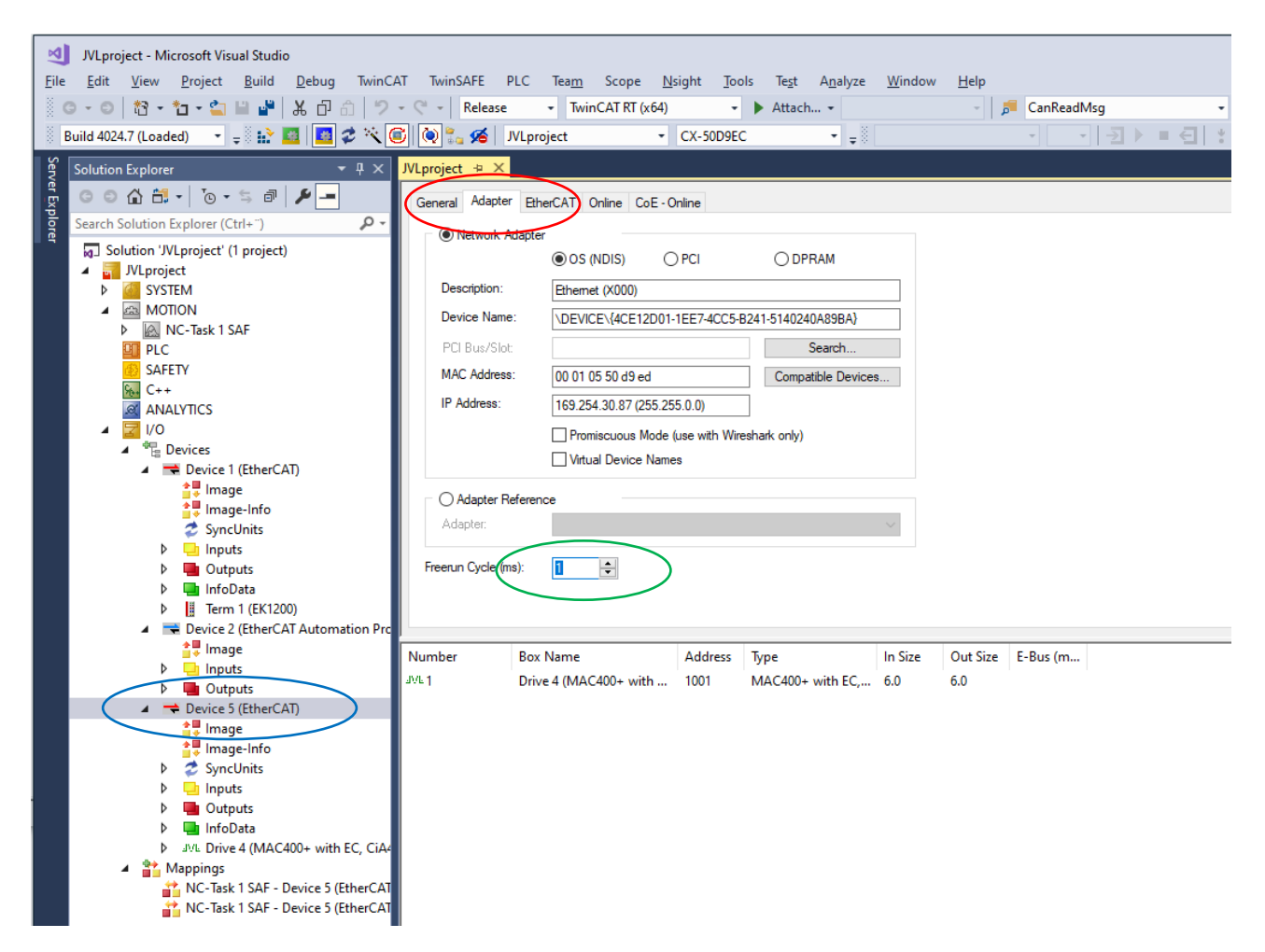

# Double click on the Ethercat bus where the motor is connected. Too locate the right ethercat bus, look for the JVL logo in the Drive box

# Select the adapter tab

# Change the Freerun Cycle to 1 ms

Change the NC Task cycle time.

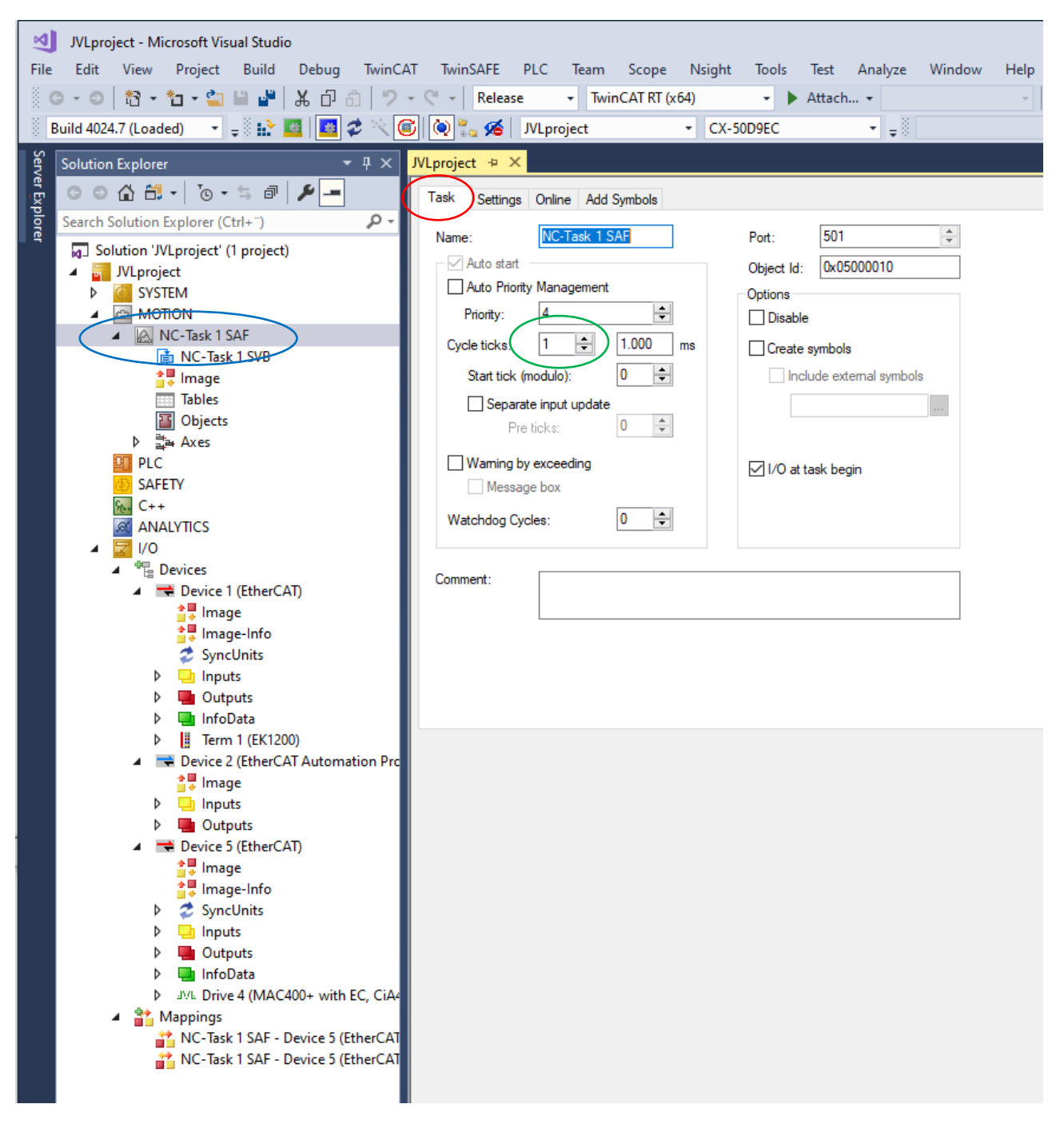

#### # Double click on the NC Task

# Select the task tab

# Change the Cycle ticks to 1 ms

## Apply the timing

| N    | JVLpro   | ject - M | licrosoft Vis | ual Studi | D        |         |          |      |        |            |        |       |        |       |
|------|----------|----------|---------------|-----------|----------|---------|----------|------|--------|------------|--------|-------|--------|-------|
| File | Edit     | View     | Project       | Build     | Debug    | TwinCAT | TwinSAFE | PLC  | Team   | Scope      | Nsight | Tools | Test   | Analy |
| ) G  | - 0      | 間 -      | *1 - 當        |           | ¥ 🗗 á    | 1 9 - I |          | ise  | • Twir | nCAT RT (x | :64)   | - )   | Attach | n •   |
| i Bu | ild 4024 | 4.7 (Loa | ded) 🔹        |           | )=   🔤 ; | 2 🔨 😰   | 🍳 🐛 🔏    | JVLp | roject |            | ▼ CX-5 | 0D9EC |        | •     |

# You can apply the new timing setting by clicking the activate configuration button.

| Activate Con | figuration X |
|--------------|--------------|
| Project:     | JVLproject   |
| Target:      | CX-50D9EC    |
|              |              |
|              | OK Cancel    |

Click OK to activate the new settings.

| Microsof | t Visual Studio                                                                                  | × |
|----------|--------------------------------------------------------------------------------------------------|---|
|          | Device 'Device 1 (EtherCAT)' needs sync master (at least one variable linked to a task variable) |   |
|          | ОК                                                                                               |   |

You will get a warning when no plc program is linked to the IO's.

Ignore this warning.

| Microsoft Visual Studio            | × |
|------------------------------------|---|
| Restart TwinCAT System in Run Mode |   |
| OK Cancel                          |   |

Click OK to start PLC in run mode.

The motor is now configured as a NC axis, and can be controlled from a PLC program.

### Change gearing units

The default unit is in mm with a factor 0.0001 counts pr mm

In this sample we will change the unit to Degrees.

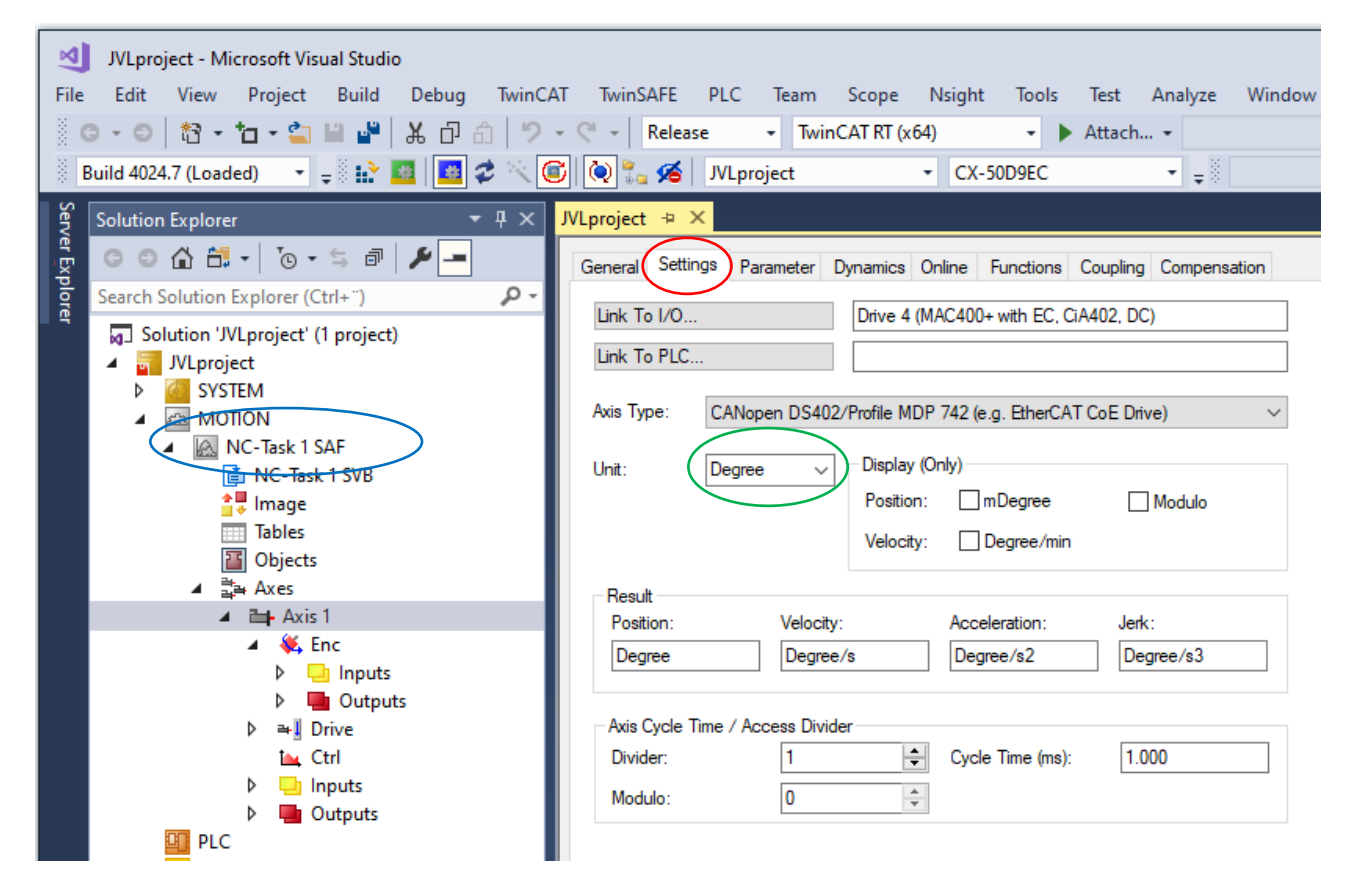

- # Select the axis
- # Select the settings tab
- # Change the units to Degrees.

Change the Gear factor

| JVLproject - Microsoft Visual Studio      |          |                                                  |                     |  |
|-------------------------------------------|----------|--------------------------------------------------|---------------------|--|
| File Edit View Project Build Debug TwinCA | AT Twi   | nSAFE PLC Team Scope Nsight Tools                | Test Analyze Windov |  |
| ◎ G • O   籀 • 恤 • 🖕 🗎 📲 👗 正 白   ク         | - 0 -    | Release - TwinCAT RT (x64) - A                   | Attach 👻            |  |
| Build 4024 7 (Loaded) 🔹 🚽 🕪 🖪 🖪 🛃 🛠 🖄     | 216      | K IVI project CX-50D9EC                          | • _ 8               |  |
|                                           |          |                                                  |                     |  |
| Solution Explorer 🔹 두 🗸 🗙                 | JVLproje | ect 🕫 X                                          |                     |  |
| 👮 🗢 🖓 🗂 र 💿 र 🕾 🗗 🏓 💻                     | Gener    | al NC-Encoder Parameter Time Compensation Online |                     |  |
| Search Solution Explorer (Ctrl+ ")        |          |                                                  | (                   |  |
| Solution 'JVLproject' (1 project)         |          | Parameter                                        | Offline Value       |  |
| ⊿ JVLproject                              | -        | Encoder Evaluation:                              |                     |  |
| SYSTEM                                    |          | Invert Encoder Counting Direction                | FALSE               |  |
| MOTION                                    |          | Scaling Factor Numerator                         | 0.0439453125        |  |
| NC-Task 1 SVR                             |          | Scaling Factor Denominator (default: 1.0)        | 1.0                 |  |
|                                           |          | Position Bias                                    | 0.0                 |  |
| Tables                                    |          | Modulo Factor (e.g. 360.0°)                      | 360.0               |  |
| Objects                                   |          | Tolerance Window for Modulo Start                | 0.0                 |  |
| ◢ ≓골 Axes                                 |          | Encoder Mask (maximum encoder value)             | 0xFFFFFFFF          |  |
| Axis                                      |          | Encoder Sub Mask (absolute range maximum value)  | 0x000FFFFF          |  |
| b Inputs                                  |          | Reference System                                 | 'INCREMENTAL'       |  |
| Outputs                                   | -        | Limit Switches:                                  |                     |  |
| Þ ≃-∐ Drive                               |          | Soft Position Limit Minimum Monitoring           | FALSE 💌             |  |
| t <u>k</u> Ctrl                           |          | Minimum Position                                 | 0.0                 |  |
| P Inputs                                  |          | Soft Position Limit Maximum Monitoring           | FALSE 💌             |  |
|                                           |          | Maximum Position                                 | 0.0                 |  |
| 🚯 SAFETY                                  | +        | Filter:                                          |                     |  |
| ‱ C++                                     | +        | Homing:                                          |                     |  |
|                                           | +        | Other Settings:                                  |                     |  |
|                                           |          |                                                  |                     |  |

# Select the encoder for the NC axis

# Select the parameter tab

# Enter the calculated unit for the motor. See sample calculation below.

Sample calculation:

Count pr. Revolution for MAC400 = 8192

Degrees pr. revolution = 360

Scaling Factor Numerator:

Degrees pr. count = Degrees pr. revolution / Count pr. revolution = 360/8192= 0, 0439453125

#### Change the parameter limits

The velocity is limited cautiously by default.

Its is recommended to adjust the Max Velocity, Max Acceleration and the Following error.

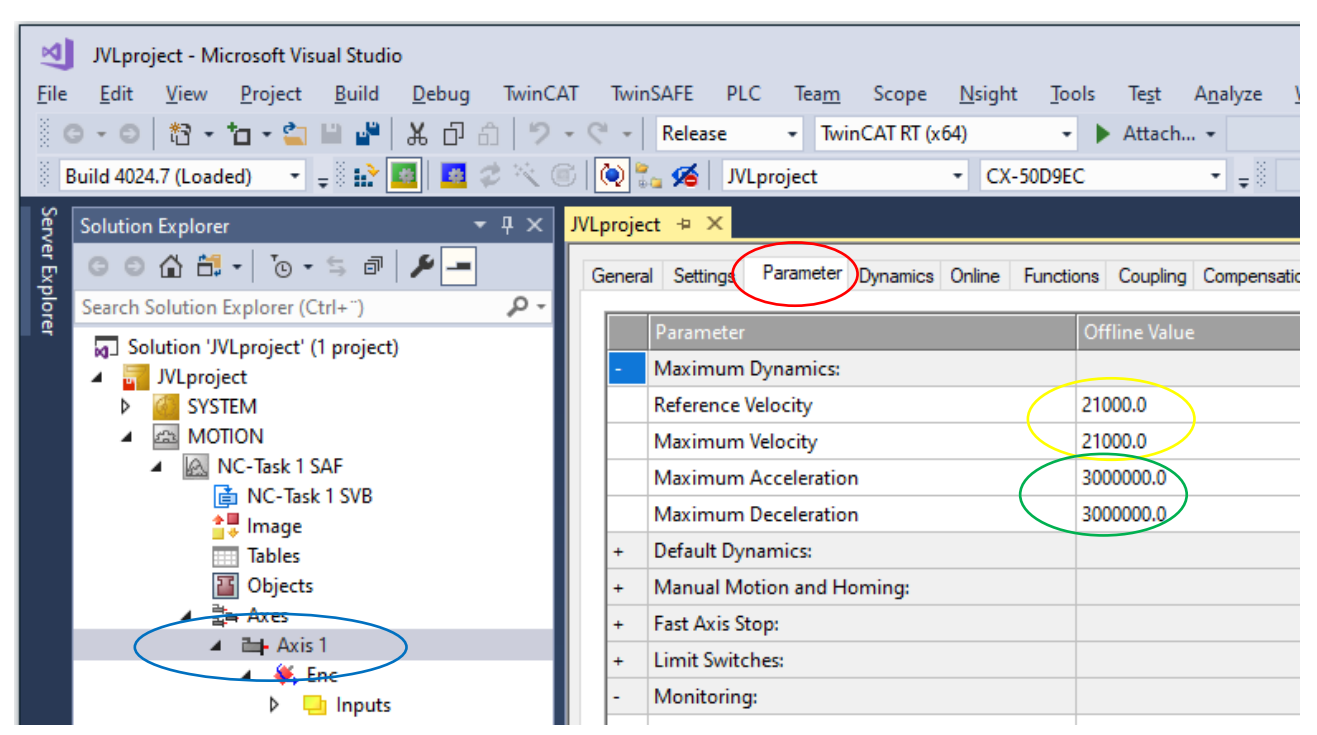

# Select the axis for the motor

# Select the parameter tab

Enter the calculated values from the calculations below

# Max velocity

Enter the calculated values. Sample calculation below.

Sample calculation:

Max revolution pr minute for MAC 400 = 3500

Seconds pr. minute = 60

Degrees pr. revolution = 360

Degrees pr. second = Max rpm \* degrees pr. revolution / Seconds pr. Minute = 3000 \* 360/ 60 = 21000

# Max acceleration

Enter the calculated values. Sample calculation below.

Sample calculation:

Max acceleration RPM/s= 500000

Seconds pr. minute = 60

Degrees pr. revolution = 360

Degrees in seconds<sup>2</sup> Max acceleration rpm \* degrees pr. revolution / Seconds pr. Minute = 500000 \* 360 / 60= 3000000

Click the activate configuration button to download data to the PLC

#### Change the following error parameters

The NC axis monitors the following error. This is how far behind the motor is at any given time. The motor will always be behind at least the time it takes to move between two sync cycles. With full speed that is significant.

Its recemented to adjust the following error limit to your suit the application.

TwinCAT call following error "Position lag Value" monitoring.

In this sample it is set to 120 degrees.

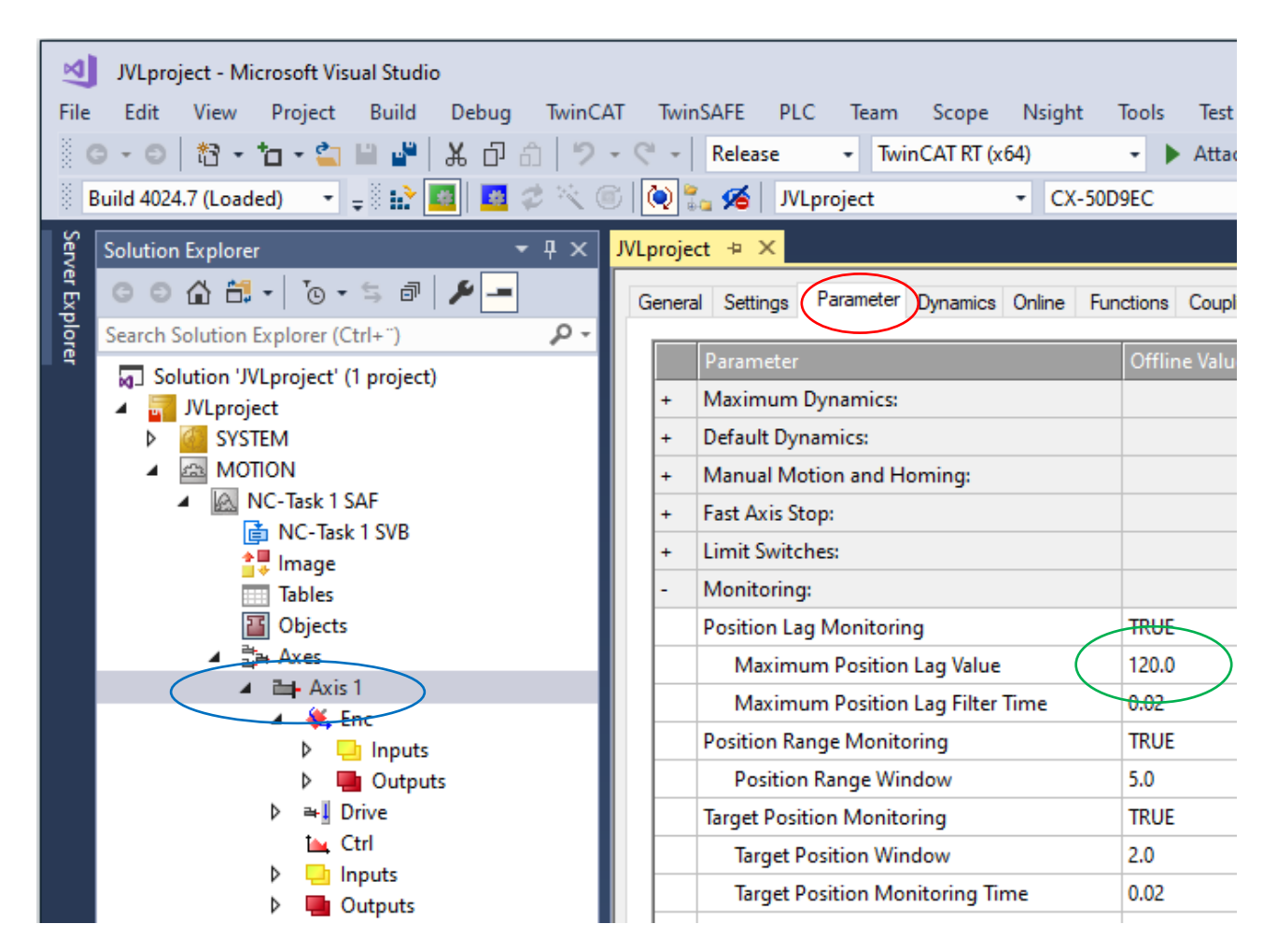

# Select the axis for the motor

# Select the parameter tab

# enter the parameter.

Click the activate configuration button to download data to the PLC

#### Test motor

The motor can be tested on the Online Tab.

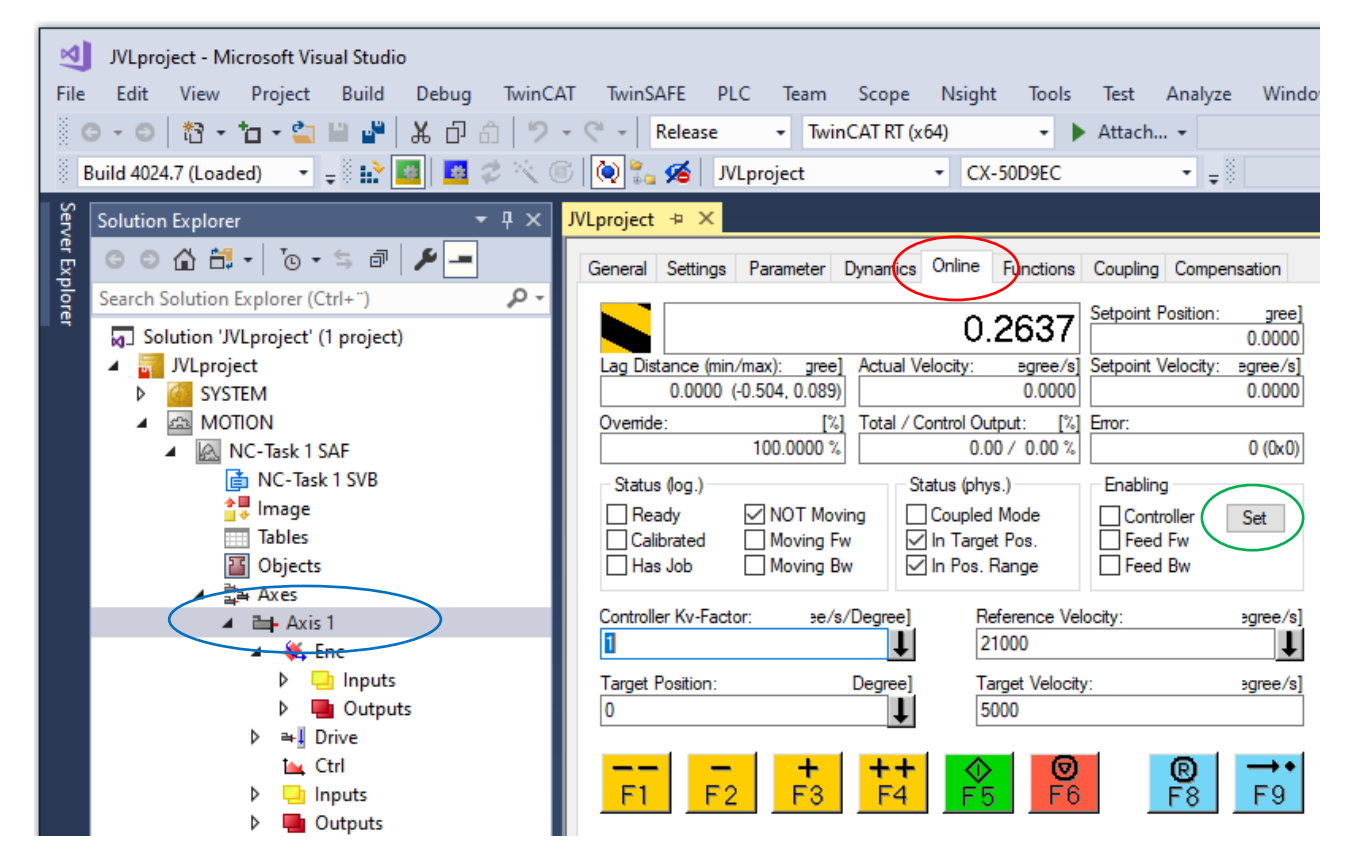

# Select the axis for the motor

# Select the parameter tab

# Enable the motor with the set button.

| Set Enabling                                                           | ×            |
|------------------------------------------------------------------------|--------------|
| <ul> <li>✓ Controller</li> <li>✓ Feed Fw</li> <li>✓ Feed Bw</li> </ul> | OK<br>Cancel |
| Override (%):<br>100                                                   | All          |

Check Controller, Feed FW and Feed BW checkbox.

Enter 100% over override. Click ok. The motor has power and read to turn. Test the motor on the F1 to F4 buttons.